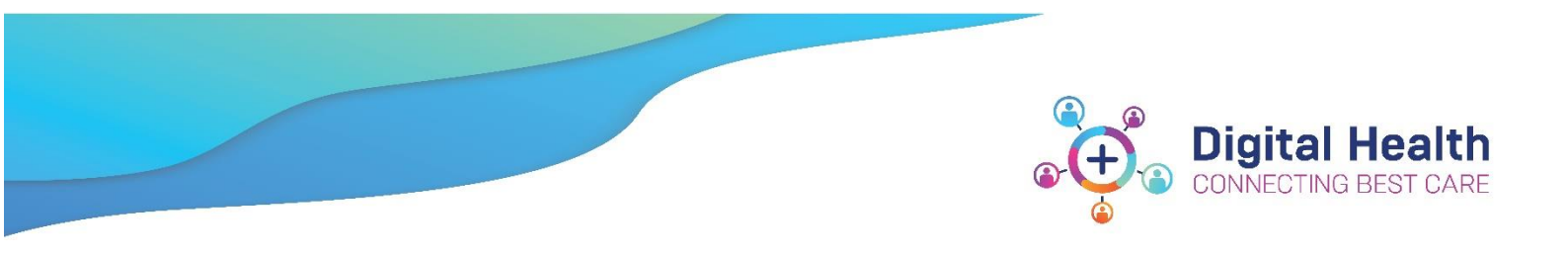

# Active Directory QRG – Post-migration checks for laptop and desktop users

If you use one of the following devices:

- Desktop computer
- Laptop
- 2 in 1 Laptop
- All In One

Please perform the following checks after your migration to the new Active Directory.

These checks should take 10 minutes or less.

### Step 1: Restart your computer and remain onsite until the below checks are complete

### Step 2: Log into your workstation as normal (using domain 'WHS')

Login as normal using your Western Health username and password.

• Enter your credentials and click **Submit** 

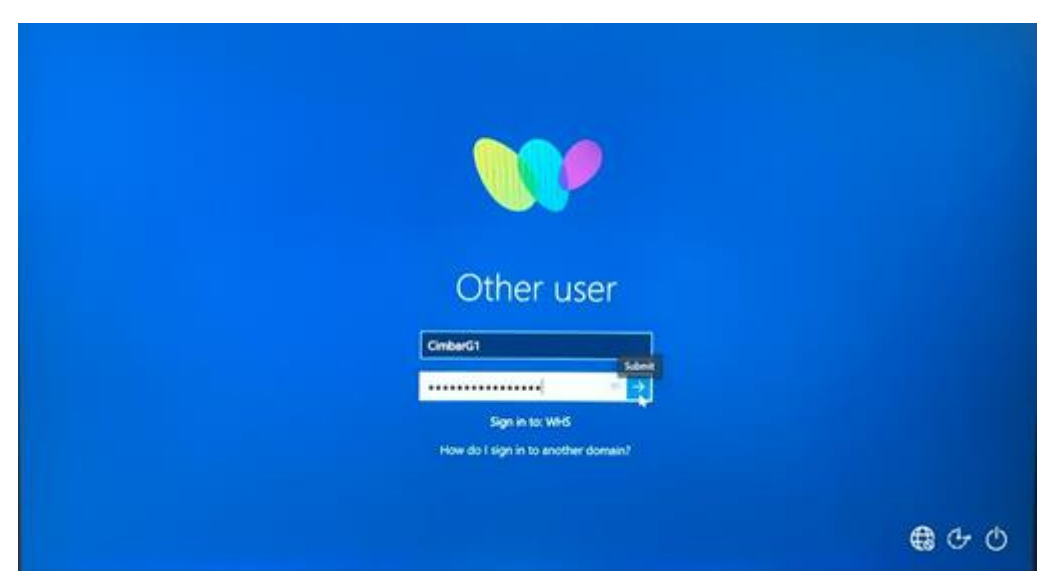

### Step 3: Confirm your desktop looks like before, except the background colour is now purple

Your desktop background colour will have changed to *purple*. This is the expected outcome and indicates your workstation has been migrated successfully.

If your background is <u>not</u> purple: Please connect the Western Health network and restart your device.

- 1. Confirm your desktop short cuts and icons are there
- 2. Confirm your personalised settings have not changed

### Step 4: Launch Outlook and verify that your historical emails exist

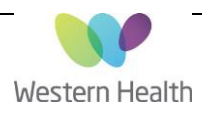

- 1. Open Outlook
- 2. You will be prompted to enter your credentials (you will only need to do this once).
- 3. If it shows WHCNlusername you can continue as per the image below.

| Windows Security                        | × |
|-----------------------------------------|---|
| Microsoft Outlook                       |   |
| Connecting to Coorgia Cimbara@wh org au |   |
| connecting to Georgia.cimbaro@wn.org.au |   |
| WHCN\cimbarg1                           |   |
| ·····                                   |   |
|                                         |   |
| Remember my credentials                 |   |
|                                         |   |
| More choices                            |   |
|                                         | _ |
| OK Cancel                               |   |
|                                         |   |

### If WHS\username is showing:

- 1. Click More Choices
- 2. Click Use a different account
- 3. Enter WHCN\username
- 4. Enter your password
- 5. Click OK

|   | Windows Security                        | $\times$ |
|---|-----------------------------------------|----------|
|   | Microsoft Outlook                       |          |
|   | Connecting to Georgia.Cimbaro@wh.org.au |          |
| 3 | WHCN\CimbarG1                           |          |
|   | •••••                                   |          |
|   | Domain: WHCN                            |          |
|   | Remember my credentials                 |          |
| 1 | More choices                            |          |
|   | CimbarG1@wh.org.au                      |          |
| 2 | Use a different account                 |          |
|   | OK Cancel                               |          |
|   |                                         |          |

Check that your emails (prior to migration) are visible.

Please note: historical emails may take up to <u>2 hours</u> to synchronise and become visible following migration.

### Step 5: Send and receive a test email

Send a test email to a co-worker.

- 1. Click the New Email button in the top left corner of Outlook
- 2. Click To ... to open Outlook Global Address List

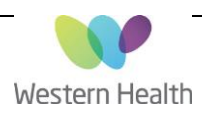

- 3. Search for a co-worker who is nearby so they can confirm they can receive your email
- 4. Once you have found your co-worker's email address, click To-> and OK

| File Home Send / Receive Folder View 📿              | Tell me what you want to do                                                                                                 |                                                                      |                                                                                                    |                                       |
|-----------------------------------------------------|----------------------------------------------------------------------------------------------------|----------------------------------------------------------------------|----------------------------------------------------------------------------------------------------|---------------------------------------|
| New Schedule a Start Instant                        | keeply Reply Forward More - More - More - More - More - Untitled - N                                                        | G To Manager<br>✓ Done<br>♥ Create New<br>Aessage (HTML)             | e Rules OneNote Unread/ Categorize Fc                                                               | Search People                         |
| ▲ Favorites File Message Insert Options             | s Format Text Review 📿 Tell me what you want to d                                                                           | lo                                                                   |                                                                                                    |                                       |
| Inbox 5<br>Sent Items<br>Deleted Items<br>Clipboard | A A I E - E - A Adress Check Attach Att<br>Select Names: Global Address List                                                | tach Signature                                                       | <sup>2</sup> Office<br>Add.ine                                                                      |                                       |
| ▲ Georgia.Cim<br>□ Inbox 5<br>Drafts [4]            | Search:      Mame only More columns     Address Bool     Cambaya     Global Addres                                          | k<br>ss List - Georgia.Cimbaro@wh.org. ∨                             | Adyanced Find                                                                                       |                                       |
| Send Send                                           | Name Title                                                                                                    | Business Phone Location                                              | Department                                                                                          |                                       |
| Deleted Items Junk Email Outbox RSS Feeds           | Cameaya (Emelsion) Technology (Eab<br>Camea, Nerrin<br>Camea, Kerrin<br>Camera, Rachel<br>Camera, Rachel                    | 93427690 RMH<br>84058509 TNH<br>MEC<br>84052760 TNH                  | Haematology RMH<br>Got<br>Physiotherapy<br>Nursing Workforce Unit                                   |                                       |
| Search Folders                                      | Cameron, Adrian Cameron, Alexander Laboratory Assistant Cameron, Angus Student Cameron, Anna E Cameron, Bruce Pastnral Care | 8345 7392 WHF<br>93427689 RMH<br>83458580 NHE<br>RP<br>Rmh - City Ca | Medical Workforce Unit<br>Pathology<br>Physiotherapy<br>Royal Park ACAS - Parkvill<br>Pastoral Care |                                       |
| 3<br>2                                              | To ->     Cambaya Emerson       Cc ->     Bcc ->                                                                            | All folders are un to                                                | OK Cancel                                                                                           | · · · · · · · · · · · · · · · · · · · |

- 5. Enter a Subject Header for your email, e.g. 'Active Directory Email Test'
- 6. Click Send
- 7. Verify the email has been received and ask them to send back a reply.
- 8. Confirm you received the reply in your inbox.

### Step 6: Verify that calendar appointments are in your outlook calendar

- 1. Open your Outlook *Calendar*. This can be found in the bottom left corner of Outlook.
- 2. Check that your calendar appointments are visible

| oo ∰ ර +                                     |                                                | Cal                                           | endar - Georgia.Cimbaro@w                    | h.org.au - Outlook                            |                                                         |                                | ? 📧 — 🗆           |
|----------------------------------------------|------------------------------------------------|-----------------------------------------------|----------------------------------------------|-----------------------------------------------|---------------------------------------------------------|--------------------------------|-------------------|
| FILE HOME SEND / RECEIVE                     | FOLDER VIEW                                    |                                               |                                              |                                               |                                                         |                                |                   |
| New New New New New New New New New New      | le a Start Instant<br>g * Meeting *<br>Zoom    | Today Next Day<br>7 Days                      | Work Week Month Schwyr                       | edule<br>iew Calendar Groups ~                | E-mail Share Public<br>Calendar Calendar Onlin<br>Share | sh Calendar<br>e * Permissions | eople<br>ess Book |
| ▲ May 2021 	 ▲                               | 4 h May 202                                    | 1                                             | Washington D.C.                              | ) Today                                       | Tomorrow 🚁 Wedne                                        | esday                          | - (Chd - D) (     |
| MO TU WE TH FR SA SU                         | Viay 202                                       | 1                                             | Washington, D.c.                             | 81°F/60°F                                     | 81°F/72°F 91°F/                                         | 73°F                           | r (cui+c)         |
| <b>26 27 28 29 30</b> 1 2                    | MONDAY                                         | TUESDAY                                       | WEDNESDAY                                    | THURSDAY                                      | FRIDAY                                                  | SATURDAY                       | SUNDAY            |
| 3 4 5 6 7 8 9                                | 26 Apr                                         | 27                                            | 28                                           | 29                                            | 30                                                      | 1 May                          | 2                 |
| 10 11 12 13 14 15 16<br>17 18 19 20 21 22 23 | 8:00am FW: Technical<br>1:00pm AD Project - Pr | 8:00am FW: Technical<br>Team - Coffee Catch-u | 8:00am FW: Technical<br>10:30am FW: AD Proje | 8:00am FW: Technical<br>Team - Coffee Catch-u | 8:00am FW: Technical<br>Team - Coffee Catch-u           |                                |                   |
| 31                                           | 3                                              | 4                                             | 5                                            | 6                                             | 7                                                       | 8                              | 9                 |
| June 2021                                    | 8:00am FW: Technical                           | 8:00am FW: Technical<br>Team - Coffee Catch-U | 8:00am FW: Technical                         | 8:00am FW: Technical                          | 8:00am FW: Technical<br>Team - Coffee Catch-u           |                                |                   |
| MO TU WE TH FR SA SU                         | 1:00pm AD Project - Pr                         |                                               | 12:00pm FW: Lunch C                          | 10:30am AD Project                            |                                                         |                                |                   |
| 1 2 3 4 5 6                                  | 10                                             | 11                                            | 12                                           | 13                                            | 14                                                      | 15                             | 16                |
| 7 8 9 10 11 12 13<br>14 15 16 17 18 19 20    | 8:00am FW: Technical                           | 8:00am FW: Technical                          | 8:00am FW: Technical                         | 8:00am FW: Technical<br>Team - Coffee Catch-u | 8:00am FW: Technical<br>Team - Coffee Catch-u           |                                |                   |
| 21 22 23 24 25 26 27                         | 1:00pm AD Project - O                          | 1:00pm FW: AD Projec                          | TU:SUAM Canceled: AD                         |                                               |                                                         |                                |                   |
| 28 29 30 1 2 3 4                             | 17                                             | 18                                            | 19                                           | 20                                            | 21                                                      | 22                             | 23                |
| 5 6 7 8 9 10 11                              | 8:00am FW: Technical                           | 8:00am Canceled: Tec                          | 8:00am FW: Technical                         | 8:00am FW: Technical                          | 8:00am FW: Technical                                    |                                |                   |
|                                              | 1:00pm AD Project - Pr                         | 3:00pm AD Project - T                         | 10:00am AD Project                           | 9:00am QRG Discussio                          | Team - Coffee Catch-U                                   |                                |                   |
| My Calendars                                 | 24                                             | 25                                            | 26                                           | 27                                            | 28                                                      | 29                             | 30                |
| Calendar                                     | 8:00am FW: Technical                           | 8:00am FW: Technical                          | 8:00am FW: Technical                         | 8:00am FW: Technical                          | 8:00am FW: Technical                                    |                                |                   |
|                                              | 1:00pm AD Project - Pr                         | 1:30pm AD Project - C                         | 10:30am FW: AD Proje                         | 3:00pm Session 2: WH                          | 9:00am FW: Digital He                                   |                                |                   |
|                                              | 31                                             | 1 Jun                                         | 2                                            | 3                                             | 4                                                       | 5                              | 6                 |
|                                              | 8:00am FW: Technical                           | 8:00am FW: Technical                          | 8:00am FW: Technical                         | 8:00am FW: Technical                          | 8:00am FW: Technical                                    |                                |                   |
|                                              | 1:00pm AD Project - Pr                         | 3:00pm AD Project - T                         | 10:30am FW: AD Proje                         | 1:00pm FW: AD Projec                          | ream - corree Catch-u                                   |                                |                   |
|                                              |                                                |                                               |                                              |                                               |                                                         |                                |                   |
| Mail Calendar Pe                             | eople lasks 😶                                  | •                                             |                                              |                                               |                                                         |                                |                   |
| EMS: 66                                      |                                                |                                               |                                              |                                               | IECTED TO: MICROSOFT EXCL                               |                                |                   |

# Step 7: Check access to shared mailboxes or calendars (if applicable)

If you do not have any delegated mailbox or calendar permissions, you can skip to the next step.

A shared mailbox or calendar is when you have been given permission to view a calendar or mailbox that isn't yours. This includes individuals who have given you access to view their availability and calendar content.

**Please note:** There is a possibility that access to shared calendars/mailboxes will be temporarily lost. This will be restored once all users are migrated, without you having to do anything.

#### Open your Outlook *Mailbox*.

1. Check that your shared mailboxes are visible

| <b>₽</b> 5 +                         |        |                               | whsrightfaxmx - Outlook                                                                       |                                                   |                                            | <b>⊡</b> – □ × |
|--------------------------------------|--------|-------------------------------|-----------------------------------------------------------------------------------------------|---------------------------------------------------|--------------------------------------------|----------------|
| File Home Send / Receive             | Folder | View 🛛 🛛 Tell me what you wa  | nt to do                                                                                      |                                                   |                                            |                |
| New New<br>Email Items -<br>New Zoom | Delete | Reply Reply Forward E         | AD Pilot Users To Manager<br>Team Email Team Email<br>Reply & Delete Teate New<br>Quick Steps | Move →     Move →     Rules →     Pointe     Move | Unread/ Read Categorize ~ Follow Up ~ Tags | Search People  |
| ▲ Favorites                          | <      | Search whsrightfaxmx (Ctrl+E) |                                                                                               | O Current Folde                                   |                                            |                |
| Inbox 7                              |        | All Hanned                    |                                                                                               |                                                   |                                            |                |
| Sent Items                           |        | All Unread                    | No didn't find anything to show here                                                          | By Date * Newest •                                | ·                                          |                |
| Deleted Items 170                    |        | ,                             | we didirit finid anything to show here.                                                       |                                                   |                                            |                |
|                                      |        |                               |                                                                                               |                                                   |                                            |                |
| Georgia.Cimbaro@wh.org.au            |        |                               |                                                                                               |                                                   |                                            |                |
| ▶ Nitin.Kumar@wh.org.au              |        |                               |                                                                                               |                                                   |                                            |                |
| ▲ whsrightfaxmx                      |        |                               |                                                                                               |                                                   |                                            |                |
| Inbox 1                              |        |                               |                                                                                               |                                                   |                                            |                |
| Drafts                               |        |                               |                                                                                               |                                                   |                                            |                |
| Sent Items                           |        |                               |                                                                                               |                                                   |                                            |                |
| Lunk Empil                           |        |                               |                                                                                               |                                                   |                                            |                |
| Outhox                               |        |                               |                                                                                               |                                                   |                                            |                |
| RSS Feeds                            |        |                               |                                                                                               |                                                   |                                            |                |
| L                                    |        |                               |                                                                                               |                                                   |                                            |                |
|                                      |        |                               |                                                                                               |                                                   |                                            |                |
|                                      |        |                               |                                                                                               |                                                   |                                            |                |
|                                      |        |                               |                                                                                               |                                                   |                                            |                |
|                                      |        |                               |                                                                                               |                                                   |                                            |                |
|                                      |        |                               |                                                                                               |                                                   |                                            |                |
| 🖂 📰 🖧 🖄 ····                         |        |                               |                                                                                               |                                                   |                                            |                |
| Harry O                              |        |                               | ٨                                                                                             | Il folders are up to date                         | Connected                                  | BE . 1009/     |

Open your Outlook *Calendar*. This can be found in the bottom left corner of Outlook.

2. Check that your shared calendars are visible

| 8 S ·                                                                                                    |                                                                                                    |                                         |                                    | Calendar - Ge                      | orgia.Cimbarc | o@wh.org.au - O            | utlook                                  |                                            |                                     |                                    |                                      | Ð –                                |                               |   |
|----------------------------------------------------------------------------------------------------|----------------------------------------------------------------------------------------------------|-----------------------------------------|------------------------------------|------------------------------------|---------------|----------------------------|-----------------------------------------|--------------------------------------------|-------------------------------------|------------------------------------|--------------------------------------|------------------------------------|-------------------------------|---|
| File Home Send / Receive                                                                                                    | e Folder View                                                                                                  | 🖓 Tell me what yo                       |                                    |                                    |               |                            |                                         |                                            |                                     |                                    |                                      |                                    |                               |   |
| New New New Sch<br>Appointment Meeting * Items * Mee                                                                                                    | edule a Start Instant<br>eting • Meeting •<br>Zoom S                                                           | New Skype<br>Meeting<br>kype Meeti Tear | New Teams<br>Meeting<br>ns Meeting | Today Next<br>Days<br>Go To        | 7 Day We      | ork Week Montek<br>Arrange | th Schedule<br>View                     | Open Cal<br>Calendar - Gro<br>Manage Calen | endar E-mai<br>ups - Calend<br>dars | il Share P<br>ar Calendar O<br>Sha | ublish Caler<br>nline - Permis<br>re | Search<br>idar<br>sions            | People<br>dress Book<br>Find  | ^ |
| October 2021                                                                                                    | <ul> <li>Octob</li> </ul>                                                                                      | per 2021                                |                                    | Melbourn                           | e, Victoria 🔻 | itoday 🔆 🔆                 |                                         | omorrow                                    | 🔆 Saturday                          | Search                             | Calendar (Ctrl+                      | E)                                 | Q                             | 5 |
| MO TU WE TH FR SA SU                                                                                                    | Columbu V                                                                                                    |                                         |                                    |                                    |               | 63°F/4                     | 4°F €                                   | 8°F/55°F                                   | 73°F/51                             | F                                  |                                      |                                    |                               | _ |
| 27 28 29 30 1 2 3                                                                                                    | MON THE                                                                                                    | WED                                     | тни                                | FRI                                | SAT           | SUN                        | MON                                     |                                            | WED                                 | тни                                | FRI                                  | SAT                                | SUN                           |   |
| <b>11 12 13 14 15</b> 16 17                                                                                                    | 27 Sep 29                                                                                                    | 20                                      | 20                                 | 1.0-+                              | 2             | 2                          | 27 Con                                  | 20                                         | 20                                  | 20                                 | 1.0-*                                | 2                                  | 2                             |   |
| 18         19         20         21         22         23         24           25         26         27         28         29         30         31                                                                                                    | 27 Sep 20<br>8:00am 8:00ar<br>FW: Tech 9:00ar<br>9:00am 11:00a                                                 | n 8:00am<br>n 9:00am<br>m 9:30am        | 8:00am<br>9:00am<br>3:00pm         | 8:00am<br>9:00am<br>9:30am         | 2             | 5                          | 8:00am F<br>9:00am<br>10:00am           | 8:00am F<br>9:00am<br>10:30am              | 8:00am F<br>9:00am<br>2:15pm        | 8:00am F<br>9:00am E<br>9:00am     | 8:00am F<br>9:00am E<br>9:00am       | 2<br>9:30pm<br>2130 DOS<br>Huddle; | 9:30pm<br>2130 DOS<br>Huddle; |   |
| November 2021           MO         TU         WE         TH         FR         SA         SU           1         2         3         4         5         6         7           8         9         10         11         12         13         14           15         16         17         18         19         20         21 | 4 5<br>8:00am 8:00ar<br>9:00am 9:00ar<br>10:30am 10:30a                                                        | 6<br>n 8:00am<br>n 9:00am<br>im 10:00am | 7<br>8:00am<br>8:30am<br>9:00am    | 8<br>8:00am<br>9:00am<br>10:30am 🖕 | 9             | 10                         | 4<br>8:00am F<br>9:00am<br>10:00am      | 5<br>8:00am F<br>9:00am<br>10:30am         | 6<br>8:00am F<br>9:00am<br>10:00am  | 7<br>8:00am F<br>8:30am<br>9:00am  | 8<br>8:00am<br>FW: Tech<br>9:00am    | 9                                  | 10                            |   |
| 22         23         24         25         26         27         28           29         30         1         2         3         4         5           6         7         8         9         10         11         12                                                                                                    | 11         12           8:00am         8:00ar           9:00am         9:00ar           1:30pm         10:30ar | 13<br>n 8:00am<br>n 9:00am<br>m 2:30pm  | 14<br>8:00am<br>FW: Tech<br>9:00am | 15<br>8:00am<br>9:00am<br>1:00pm   | 16            | 17                         | 11<br>8:00am F<br>9:00am<br>10:00am     | 12<br>8:00am F<br>9:00am<br>10:30am        | 13<br>8:00am F<br>9:00am<br>2:30pm  | 14<br>8:00am F<br>9:00am<br>4:00pm | 15<br>8:00am F<br>9:00am<br>1:00pm   | 16                                 | 17                            |   |
| <ul> <li>✓ My Calendars</li> <li>✓ Calendar</li> <li>Other Calendars</li> </ul>                                                                                                    | 18         19           8:00am         8:00ar           9:00am         9:00ar           1:30pm         11:00ar | 20<br>n 8:00am<br>FW: Tech<br>9:00am    | 21<br>8:00am<br>9:00am<br>1:00pm   | 22<br>8:00am<br>FW: Tech<br>9:00am | 23            | 24                         | 18<br>8:00am F<br>9:00am _<br>10:00am _ | 19<br>8:00am F<br>9:00am<br>10:30am        | 20<br>8:00am F<br>9:00am<br>2:30pm  | 21<br>8:00am F<br>9:00am<br>1:00pm | 22<br>8:00am<br>FW: Tech<br>9:00am   | 23                                 | 24                            |   |
| Shared Calendars Kumar, Nitin                                                                                                    | 25 26<br>8:00am 8:00ar<br>9:00am 10:30a<br>1:30pm 11:00a                                                       | 27<br>n 8:00am<br>FW: Tech<br>m 1:30pm  | 28<br>8:00am<br>FW:<br>Technica    | 29<br>8:00am<br>FW:<br>Technica    | 30            | 31                         | 25<br>8:00am F<br>9:00am<br>10:00am     | 26<br>8:00am F<br>10:30am<br>11:30am       | 27<br>8:00am F<br>1:30pm<br>2:30pm  | 28<br>8:00am<br>FW: Tech<br>4:00pm | 29<br>8:00am<br>FW:<br>Technical     | 30                                 | 31                            | ¥ |

Page 4 of 7

# Step 8: Confirm you have access to the S Drive

Updated:22/02/2022

Version: 0.04

1. Click on the Windows *Start* button located in the bottom left corner of your desktop.

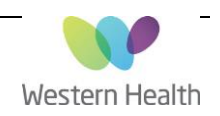

- 2. Open This PC
- 3. Confirm (S:) drive is visible. Click on (S:) drive and confirm you are able to access your usual folders

| 💻   📝 🔜 🗢   This PC                                                              |                                           |                                                    | -         | ×    |
|----------------------------------------------------------------------------------|-------------------------------------------|----------------------------------------------------|-----------|------|
| File Computer View                                                               |                                           |                                                    |           | ~ ?  |
| $\leftrightarrow$ $\rightarrow$ $\checkmark$ $\bigstar$ $\blacksquare$ > This PC |                                           | <ul><li>・ C</li><li>シ Search T</li></ul>           | 'his PC   |      |
| > 📌 Quick access                                                                 | ∨ Folders (7)                             |                                                    |           |      |
| 🗸 🛄 This PC                                                                      | 3D Objects                                | Desktop                                            | Documents |      |
| > 🧊 3D Objects                                                                   |                                           |                                                    |           |      |
| > 📃 Desktop                                                                      | Downloads                                 | Music                                              | Pictures  |      |
| > 🗎 Documents                                                                    |                                           | <b>—</b>                                           |           |      |
| > 🕂 Downloads                                                                    | Videos                                    |                                                    |           |      |
| > 🁌 Music                                                                        |                                           |                                                    |           |      |
| > E Pictures                                                                     | Devices and drives (1)                    |                                                    |           |      |
| > 📑 Videos                                                                       | Windows (C:)                              |                                                    |           |      |
| > 🏥 Windows (C:)                                                                 |                                           | ]                                                  |           |      |
| > 👳 CimbarG1 (\\WHHOME\UsersC) (H:)                                              | 191 GB tree of 235 GB                     |                                                    |           |      |
| > 🚍 Shared (\\whoffice) (S:)                                                     | <ul> <li>Network locations (2)</li> </ul> |                                                    |           |      |
| > 🥏 Network                                                                      | CimbarG1 (\\WHHOME\UsersC)                | Shared (\\whoffice) (S:)<br>467 GB free of 12.9 TB | D         |      |
| 10 items                                                                         |                                           |                                                    |           | == 📰 |

### Step 9: Confirm printers are installed and print test page

- 1. Click on the Windows *Start* button located in the bottom left corner of your desktop
- 2. Open *Devices and Printers.*
- 3. Under '**Printers'** check that your printers are installed by finding the printer's name, with the image not greyed out
- 4. Print a test page to your selected printer by opening a word document and printing it out

| R Devices and P                         | rinters                   |                                  |                                                |                                                      |                               |             | - |          | × |
|-----------------------------------------|---------------------------|----------------------------------|------------------------------------------------|------------------------------------------------------|-------------------------------|-------------|---|----------|---|
| $\leftarrow \rightarrow \cdot \uparrow$ | 📆 « All Control P         | anel Items > Devices             | and Printers                                   | ~ ē                                                  |                               |             |   |          | Q |
| Add a device                            | Add a printer             | See what's printing              | Print server prope                             | rties Remove d                                       | evice                         |             |   | <b>•</b> | ? |
| ∨ Devices (7)                           |                           |                                  |                                                |                                                      |                               |             |   |          | ^ |
|                                         |                           |                                  |                                                | $\checkmark$                                         |                               |             |   |          |   |
| Dell D6000 Doc                          | k DELL P2217H             | DELL P2217H                      | HP USB Optical<br>Mouse                        | HP USB Slim<br>Keyboard                              | Poly Blackwire<br>3325 Series | WH172671    |   |          |   |
| ✓ Printers (5) -                        |                           |                                  |                                                |                                                      |                               |             |   |          |   |
| Ś                                       |                           |                                  |                                                |                                                      |                               |             |   |          | 1 |
| Fax                                     | Microsoft Print<br>to PDF | Microsoft XPS<br>Document Writer | Send To OneNote<br>2013                        | WTN-FollowMeP<br>rint on<br>WTNPRINT4.ssg.<br>org.au |                               |             |   |          | ~ |
| <b>S</b>                                | VTN-FollowMePrint         | on WTNPRINT4.ssg                 | State: 📥 Ne<br>Model: KONK<br>Category: Printe | etwork Connected St<br>CA MINOLTA Uni<br>r           | atus: 0 document(             | s) in queue |   |          |   |

# Step 9: Verify emails are accessible from the Outlook Web App (OWA)

Open the web browser on your device. Type in https://mail.wh.org.au/

#### 1. Enter WHS\username

2. Enter your password

Updated:22/02/2022 Version: 0.04

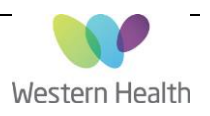

- 3. Click Sign In
- 4. Check your emails are visible and up to date

| • Outlook         |
|-------------------|
| Domain\user name: |
| WHS\CimbarG1      |
| Password:         |
| ⊖ sign in         |

#### In summary:

- You will be able to access your clinical and non-clinical applications immediately after your migration has been completed, they have not been affected
- After you are migrated, email synchronisation may take up to 2 hours. During this time you can use email normally, but you may have limited access to your historical emails.
- There is a possibility that access to shared calendars and mailboxes will be temporarily lost. This will be restored once all users have been migrated to the new Active Directory, and you do not need to do anything.

#### How to get help or assistance:

If any of the checks outlined above fail, please contact ServiceDesk:

- o Phone: 03 8345 6777
- o Email: <u>servicedesk@wh.org.au</u>
- o Online: <u>http://servicedesk.wh.org.au</u>

Please provide the following details to allow the ServiceDesk team to triage your ticket accurately:

- Brief decription of the issue you are experiencing
- Screenshot of the issue (if possible)
- Your WH asset number (can be found on the yellow sticker on your workstation)
- Your WH Username
- Your best contact number
- Your exact location

#### ServiceDesk ticket example:

"Hi, I was recently migrated to the new AD as part of the Active Directory Project. Since my migration I have been experiencing *[insert issue description].* 

- My asset number is [insert WH asset number]
- My username is *[username]*
- My phone number is [phone number]
- I am located at [location]

Please see the attached screenshot example."

 If you need to get in touch with the project team regarding the active directory migration please email <u>WHS-</u> <u>EMRTechnicalTeam@wh.org.au</u>

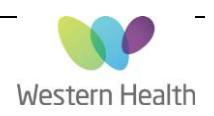

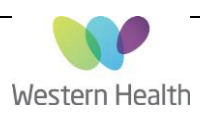

Approved by: Ken Atwell